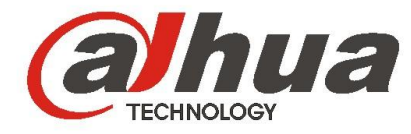

# GigE Area Scan Camera

# Quick Start Guide

V1.0.0

ZHEJIANG DAHUA TECHNOLOGY CO.LDT

## Abstract

This manual described GigE Area Scan Camera, including product introduction, Structure, basic parameters and the operation of the MV Viewer.

# Symbol Convention

You may see some symbols in this manual, please read the meaning of the symbols as below:

| Symbol                            | Description                                                                            |
|-----------------------------------|----------------------------------------------------------------------------------------|
| Danger                            | High level potential risks, which can lead to serious personal injuries or casualties. |
| Warning                           | Medium level potential risks, which can lead to personal injuries                      |
| $\land$                           | Low level potential risks, which can lead to device damage,                            |
| Caution                           | data losses, poor device performance etc.                                              |
| Electrostatic risk                | Electrostatic Discharge Sensitive Device                                               |
| Protection against electric shock | High voltage risk                                                                      |
| Laser radiation                   | Laser radiation risk                                                                   |
| ©="L Tips                         | Some tips for quick problem solving                                                    |
| Remark                            | Supplementary or explanation to the corresponding content                              |

# Safety Instruction

Please read the safety instruction carefully before using the product in order to prevent risks and losses etc. Please follow this instruction strictly while using.

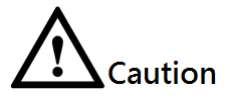

- Please do not place or install the device to the sunlight directly or near the heating equipment, make sure the cover temperature is controlled below 60°C.
- Please do not place or install the device in humid, dust or soot environment; when the camera was not connected to the lens, please make sure the camera was covered to avoid the dust entering.
- Please install the device in a stable place for preventing from falling.
- Please do not drip or splash water or other liquid on the device and make sure that no object filled of liquid is placed on the device to avoid liquid flowing into the device.
- Please install the device in a good ventilation environment; please keep the ventilator not blocked.
- Please use the device only within the rated input and output range.
- Please do not dismantle the device without permission.
- Please transport, use and store the device within the allowable range of humidity and temperature.
- Please connect the product with I structure to the network power output socket with protective GND.

### Interpretations

- This manual is only for reference
- The manual and the mentioned software will be updated corresponding to the product update without advance notice.
- The losses caused by the operations, which didn't follow this instruction, shall be borne by the user.
- This instruction may include inaccurate technical descriptions, not-as-described functions/operations or misprint. We reserve all the right for the final interpretation.

# Content

| Overview                         | I  |
|----------------------------------|----|
| Safety Instruction               | I  |
| Content                          | I  |
| 1 Product Description            | 1  |
| 1.1 Product Introduction         | 1  |
| 1.2 Product Features             | 1  |
| 1.3 Camera and Accessories       | 1  |
| 1.4 Product Structure            | 2  |
| 1.4.1 Product Dimensions         | 2  |
| 1.4.2 Interfaces and Signal Pins | 4  |
| 1.5 Indicator Light              | 5  |
| 2 Typical Networking             | 6  |
| 3 Quick Operating                | 7  |
| 4 FAQ                            | 13 |
| Appendix 1 Warranty card         | 14 |
|                                  |    |

# 1

# **Product Description**

# 1.1 Product Introduction

GigE Area Scan Camera adopts high-performance sensor and transfers image data via GigE interface. The Device is compatible with all the applications, which were developed according GigE Vision and GenICam standard. Theoretical 1Gbps maximum transmission speed will meet the most requirements of industrial applications. Meanwhile, the camera is capable to work in poor environment with high stability, reliability and great cost-efficiency.

# **1.2** Product Features

GigE Area Scan Camera with easy installation, convenient operation, provided:

- Maximum 100 m transmission distance
- 128MB on-board buffer for data transmission or image retransmission in burst mode
- Support for software trigger, external trigger, mixed trigger, free run mode.
- ISP Functions support sharpness, noise reduction, gamma correction, LUT, black level correction, brightness, contrast.
- Interpolation algorithm, white balance algorithm, color conversion matrix, hue, saturation etc. for color camera.
- Support for Multi-formats for image data output, ROI, Binning, mirror etc.
- Compliance with GigE Vision protocol and GenICam standard.
- Support for POE power supply(only type with dimension: 29mm×29mm×42mm); DC 6V-26V wide-range power supply.
- Compliance with CE, FCC, UL, RoHS certifications

# 1.3 Camera and Accessories

Please check whether there is any obvious damage of the device after unpacking and confirm all the accessories are included. Please refer to the table 1-1

| Accessories |                       |   |  |  |
|-------------|-----------------------|---|--|--|
| 1           | GigE Area Scan Camera | 1 |  |  |
| 2           | Installation block    | 1 |  |  |
| 3           | M2×6 Screw            | 4 |  |  |

Table 1-1 Camera and Accessories

M3×8 Screw

4

# 1.4 Product Structure

# 1.4.1 Product Dimensions

Please see the product dimension as shown in figure 1-1, figure 1-2 below:

(Unit: mm)

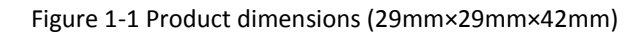

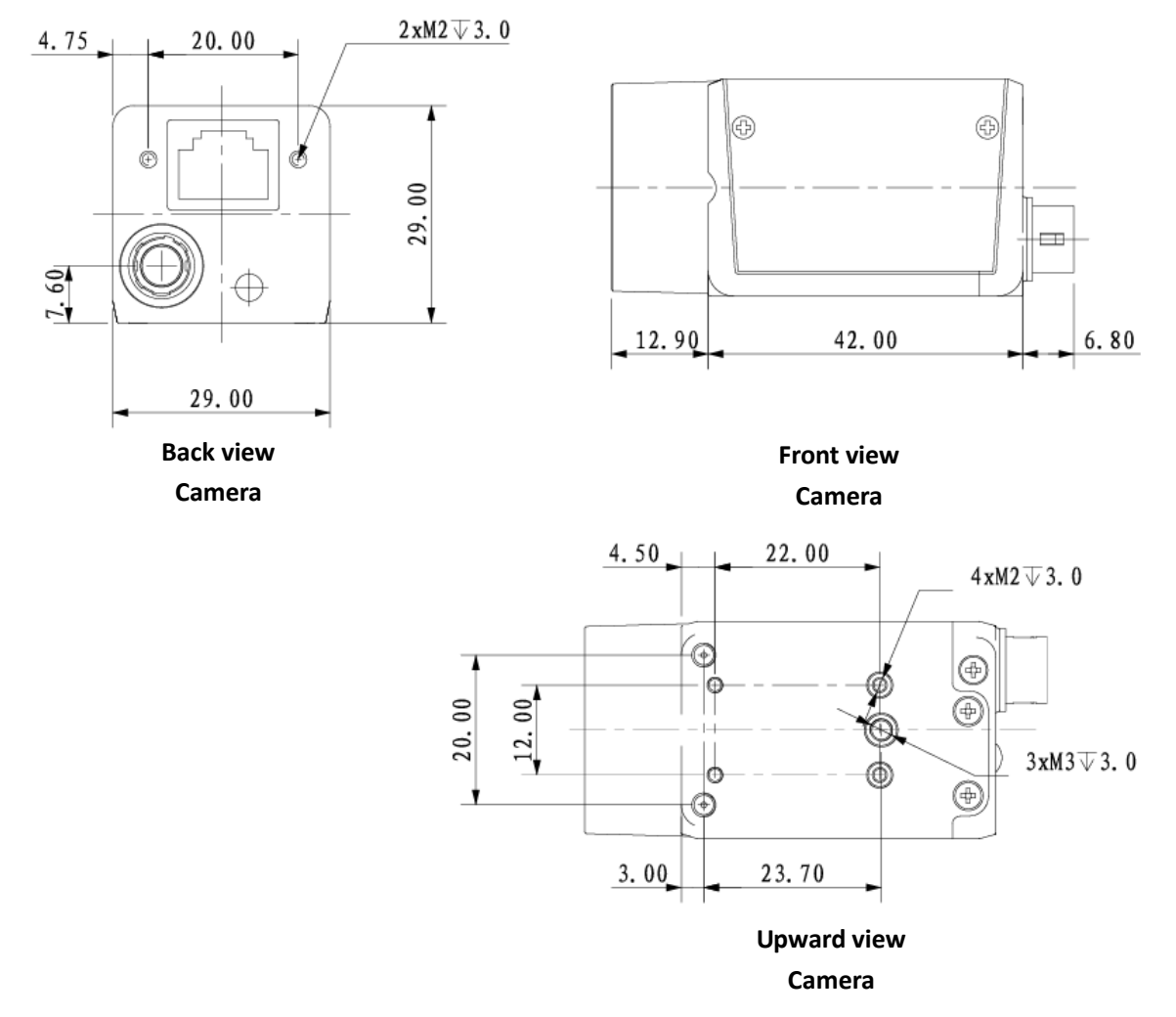

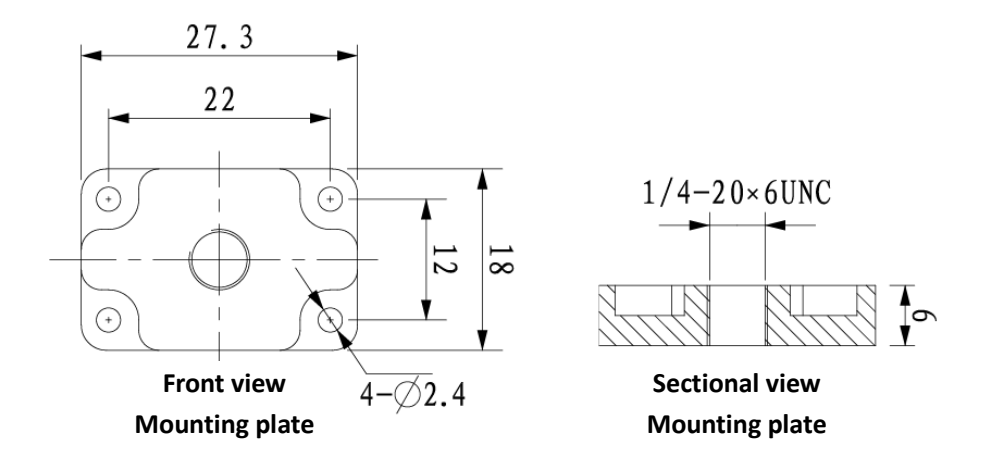

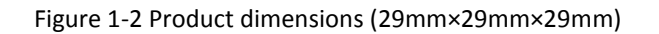

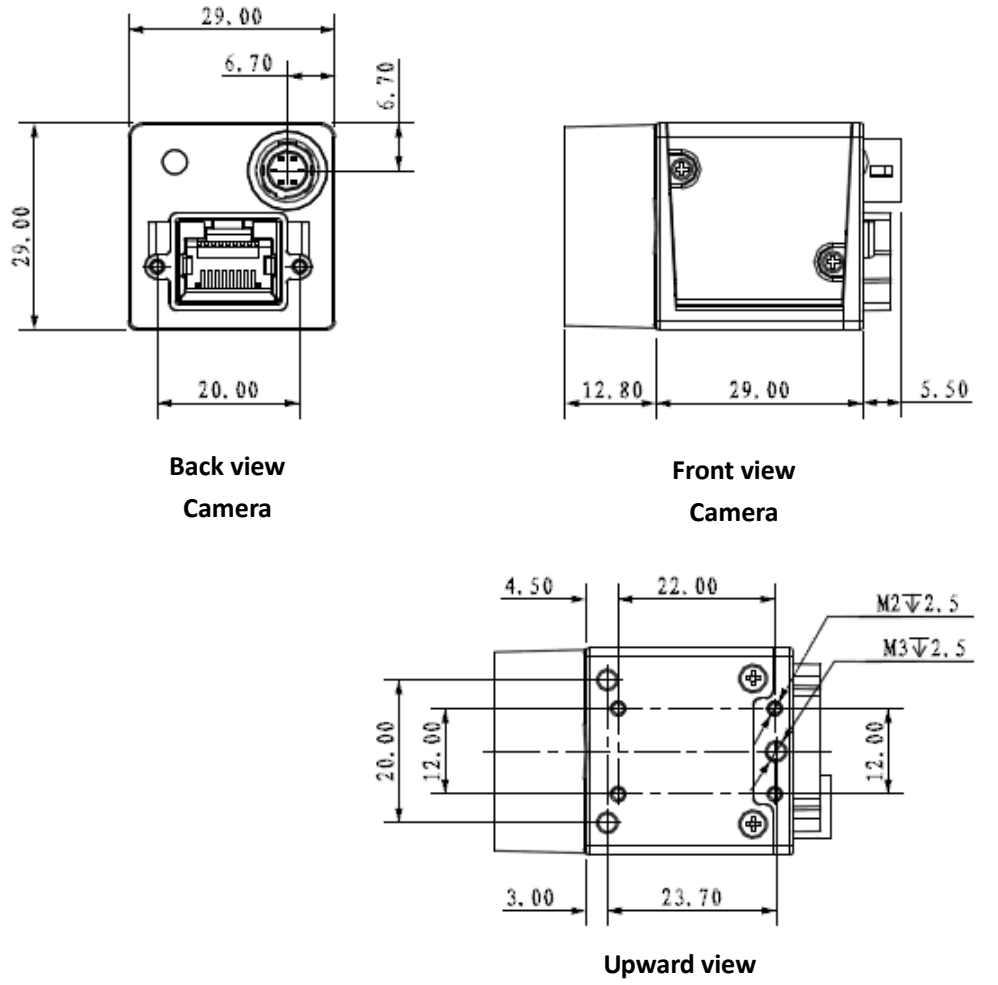

Camera

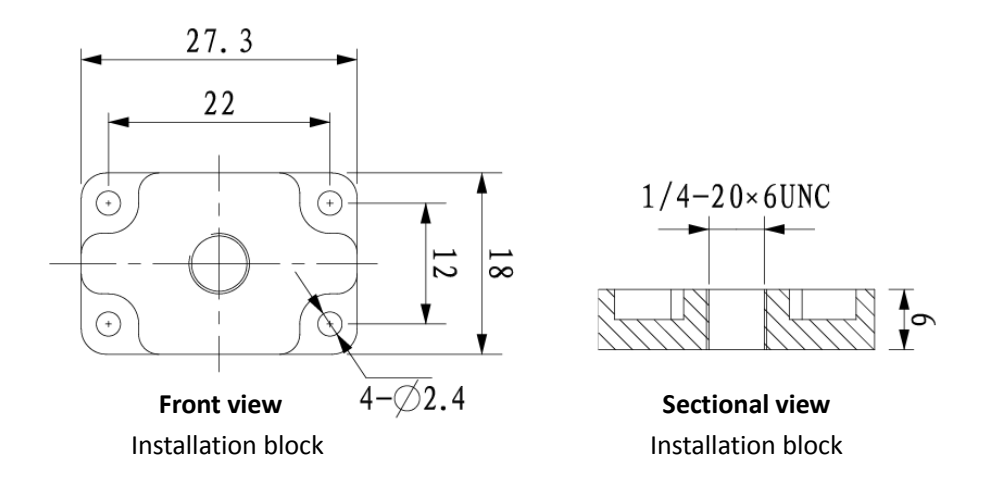

# 1.4.2 Interfaces and Signal Pins

Please see the interfaces and signal pins for type 29mm×29mm×42mm as shown in figure 1-3; The interfaces and signal pins for type 29mm×29mm×29mm as shown in figure 1-4.

Please find the signal pin definition in table 1-2.

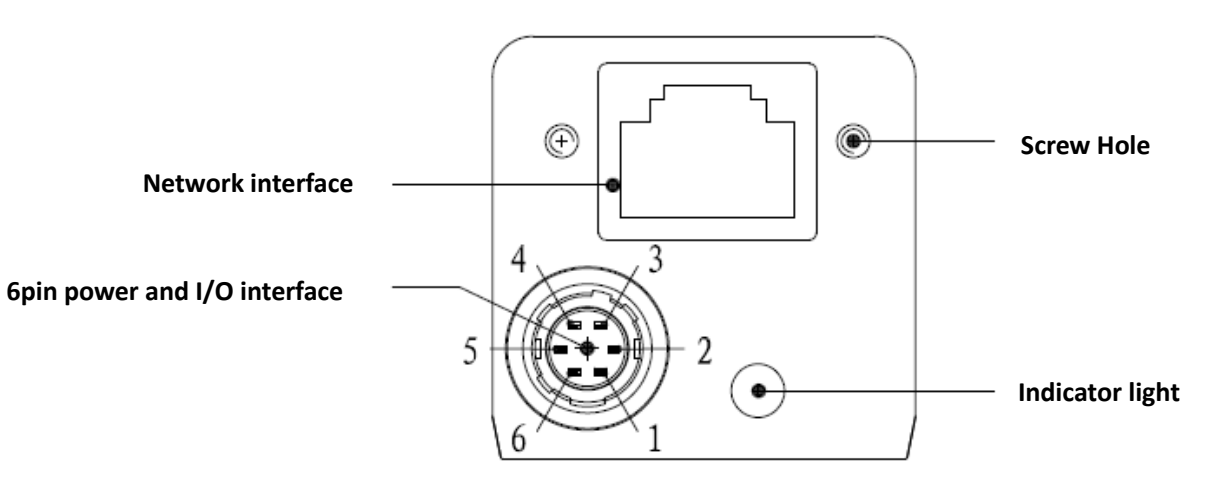

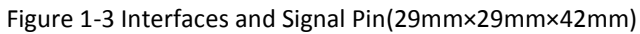

Figure 1-4 Interfaces and Signal Pins(29mm×29mm×29mm)

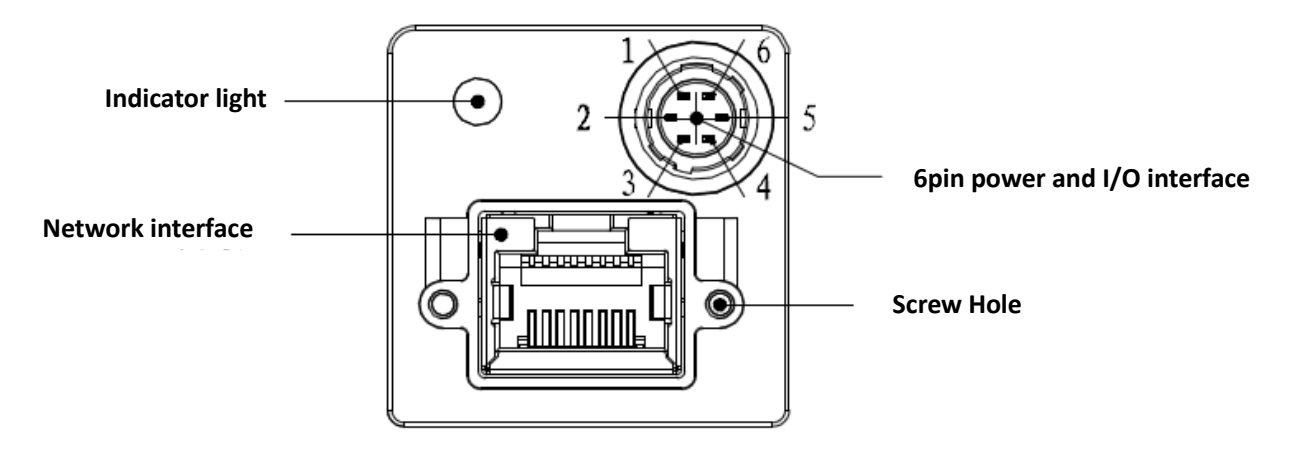

Table 1-2 signal pins definition

| Pin | Signal | Function                                                 |  |  |
|-----|--------|----------------------------------------------------------|--|--|
| 1   | Power  | DC 6V—26V power                                          |  |  |
| 2   | Line1  | Opto-coupler isolated input                              |  |  |
| 3   | Line2  | Configurable Input/Output only for 29mm×29mm×29mm series |  |  |
| 4   | Line0  | Opto-coupler isolated output                             |  |  |
| 5   | IO GND | IO GND                                                   |  |  |
| 6   | GND    | GND                                                      |  |  |

# 1.5 Indicator Light

Please read the following Table 1-3 for indicator light of GigE Area Scan Camera

| Status   | Indicator light   | t status                              | Remark                                                                              |  |  |
|----------|-------------------|---------------------------------------|-------------------------------------------------------------------------------------|--|--|
| Red      |                   | Red light quick flashing              | Booting device                                                                      |  |  |
| Normal   |                   | Dim blue light                        | IP distributed, Device was not connected to the application API.                    |  |  |
|          | Blue              | Blue light highlighted                | API of the application is connected to device, free mode, no image transmission.    |  |  |
|          |                   | Blue light quick flashing             | API of the application is connected to device, free mode, image is in transmission. |  |  |
|          |                   | Blue light slow flashing              | Using trigger mode                                                                  |  |  |
|          | Red <b>∓</b> Blue | Red and blue light alternate flashing | Updating the firmware                                                               |  |  |
| abnormal | Red               | Red light on                          | Device abnormity: such as no stream, firmware upgrade failure and etc.              |  |  |
|          |                   | Red light slow flashing               | Network disconnected                                                                |  |  |

Table 1-3 Indicator light

# **2** Typical Networking

The most typical networking mode of Industrial Camera is point-to-point connection, that means the host computer and the camera shall be connected with cable directly without using other network medium. Please see as shown in figure 2-1

Connect the host computer and camera with cable, install the software and add the camera to the same network segment of the local computer IP ,then detect the online available cameras. Now the camera is ready for operation.

Figure 2-1 Typical Networking

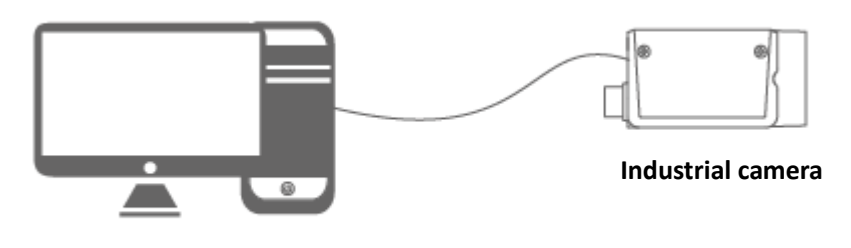

Host computer

# **3** Quick Operating

Step 1 Client installation
Double click the installation package and install MV Viewer.
Please see the finish installation as shown in figure 3-1
Remark
Please install the service pack before installing MV Viewer

Figure 3-1 Finish of installation

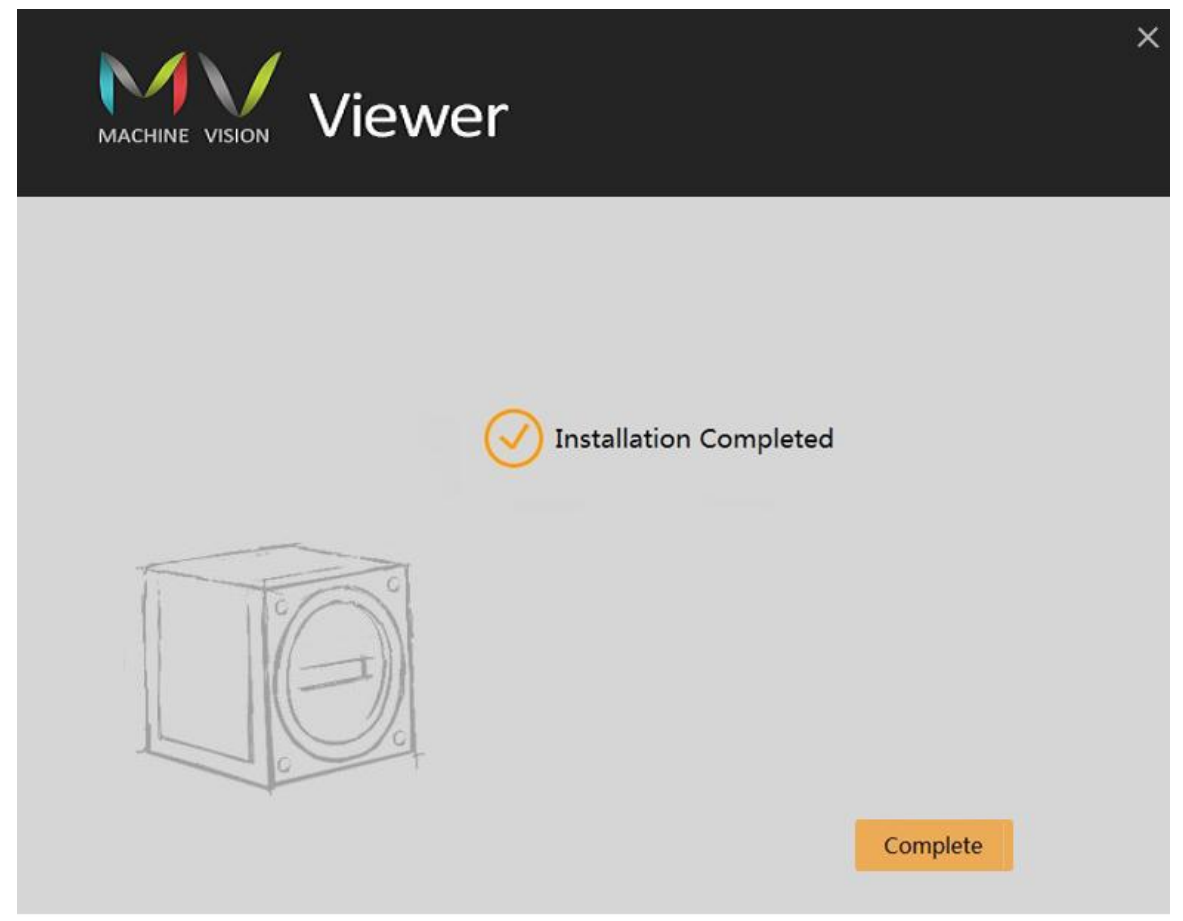

**Step 2** Open the software

Double click the shortcut on desktop. The Software will automatically detect all the online devices.

User Interface as shown in figure 3-2

Figure 3-2 User interface

|                                                                                                    |                                                                                                    |                               |               |           |            |                |            |         |       |  | • × |
|----------------------------------------------------------------------------------------------------|----------------------------------------------------------------------------------------------------|-------------------------------|---------------|-----------|------------|----------------|------------|---------|-------|--|-----|
| Home                                                                                                    | ye Event                                                                                                    | re Images<br>re Current Image | Communication | G I       | av Display | Estore Default | Language * | Context | About |  | Î   |
| Recent, a                                                                                                    | s Monitor                                                                                                    |                               | Control       | Options 🖕 | Chunk Data | Preferences    |            | Help    |       |  |     |
| File                                                                                                    | Event                                                                                                    | Image                         |               |           | Config     |                |            | He      | lp    |  |     |
| Device List                                                                                                    |                                                                                                    | Ð                             |               |           |            |                |            |         |       |  |     |
| GigE<br>Dr A5201C650 3cm                                                                                                    | ff8c:94:cd:50[10.33.1                                                                                                    |                               |               |           |            |                |            | _       |       |  |     |
| Device Info                                                                                                    |                                                                                                    |                               |               |           |            |                | (a)        | hU      | a     |  |     |
| Interface Info     Description     MAC     IP Address     Subnet Mask     Default Gateway     Device Info     MAC     IP Address     Subnet Mask     Default Gateway     Vendor | Intel(R) Ethernet Conne<br>8csdcrd437531b2<br>10.33.10.78<br>255.255.255.0<br>10.33.10.1<br>3csef.8c:94:cd:50<br>10.33.10.252<br>255.255.255.0<br>10.33.10.1<br>Dahua Technology | ecti                          |               |           |            |                | U TEOR     | ю́собу  |       |  |     |
| Device                                                                                                    | _                                                                                                    |                               |               | •) (•)    |            |                |            |         |       |  |     |
|                                                                                                    |                                                                                                    |                               |               |           |            |                |            |         |       |  |     |

#### Step 3 IP configuration

Select the device you need to connect, then click *P*. Configure a valid IP address for the detected device and make sure that the device IP is added to the same network segment of the local computer IP, as is shown in Figure 3-3. Click **ok** to save the settings after accomplishment.

| MV Set IP Address | X                 |
|-------------------|-------------------|
| Interface Info    |                   |
| MAC Address       | ec:8e:b5:a7:a3:29 |
| IP Address        | 169.254.197.255   |
| Subnet Mask       | 255.255.0.0       |
| Default Gateway   | 0.0.0.0           |
| Device Info       | 3raf-8r-04-hfa7   |
| IP Address        | 169.254.16 .51    |
| Subnet Mask       | 255.255.0 .0      |
| Default Gateway   | 0. 0. 0           |
|                   | Ok Cancel         |

Figure 3-3 User interface

Click to connect the device. click after successful connection. Please see the device page and features page as shown in figure 3-4, figure 3-5.

Remark

You can click 🔊 to disconnect the device.

#### IIVVi exe 🕍 Save Images () 🚺 🖽 💾 Save GenICam XML 1 L L/ 1 ۳. TE Communication Buffer Display Display Restore Default Anguage -Control Options - Chunk Data Preferences Save Current Image Context About Help Event Monitor File Event Image Ð Device List 👤 GigE Gige A5201CG50 3c:ef:8c:94:cd:50[10.33.1... 🔊 🥒 ₿ USB 2 Device Info Interface Info Description MAC Intel(R) Ethernet Co 8c:dc:d4:37:53:b2 IP Address 10.33.10.78 Subnet Mask 255.255.255.0 3 Default Gateway 10.33.10.1 Device Info MAC 3c:ef:8c:94:cd:50 IP Address Subnet Mask 10.33.10.252 255.255.255.0 Default Gateway 10.33.10.1 Vendor Dahua Technology 🕟 Continuous 🔻 🔲 🔛 🔞 🕢 🚱 Par 49.42 FPS 910.92 Mbp 8 5 6

#### Figure 3-4 Device page – successful connection

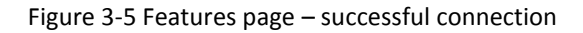

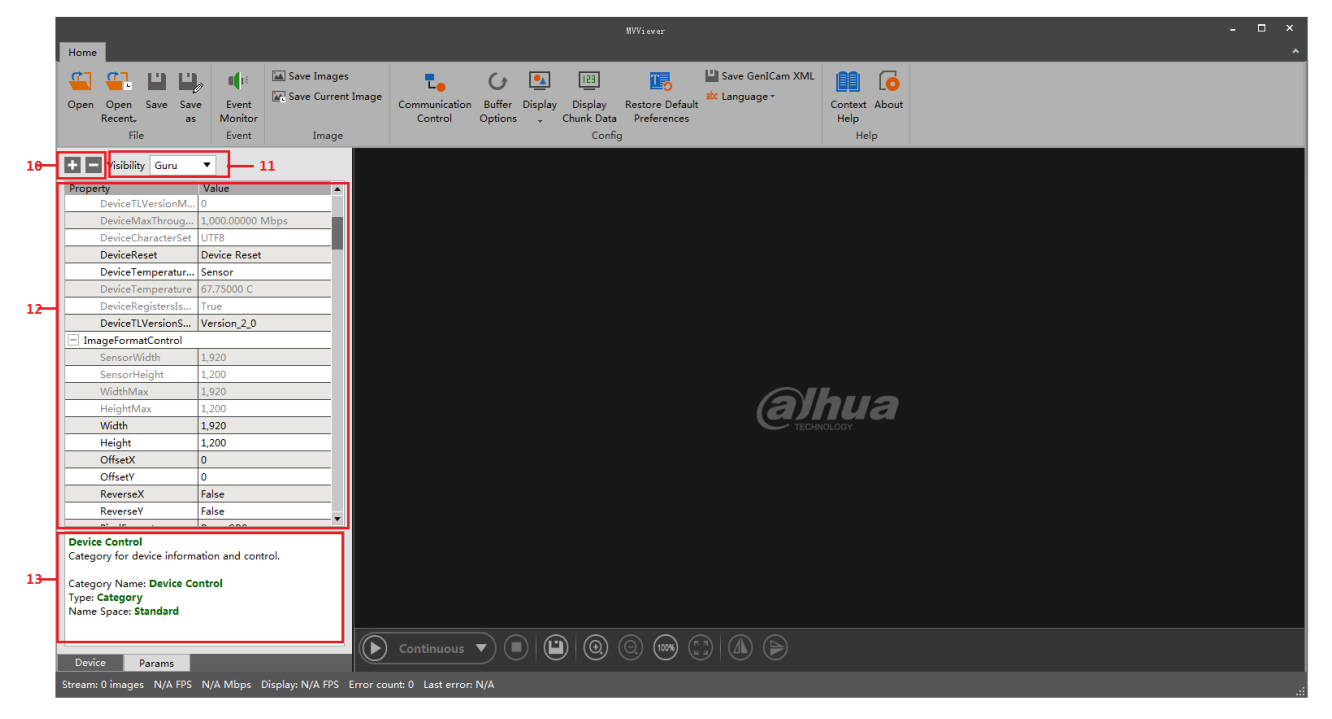

| No. | Description                                                                                                    |  |  |  |  |  |  |
|-----|----------------------------------------------------------------------------------------------------|--|--|--|--|--|--|
| 1   | Menu bar, details see table 3-2                                                                                                    |  |  |  |  |  |  |
| 2   | Devices list: Detecting all the online devices                                                                                                    |  |  |  |  |  |  |
|     | <b>O</b> : refresh, click this to refresh the online device information manually.                                                                                                    |  |  |  |  |  |  |
|     | LIII : Device connectable.                                                                                                    |  |  |  |  |  |  |
|     | ble : Device not connectable; ensure that the IP address was set successfully.                                                                                                    |  |  |  |  |  |  |
|     | It is connecting. MV Viewer can only connect and manipulate 1 Camera in                                                                                                    |  |  |  |  |  |  |
|     | the meanwhile.                                                                                                    |  |  |  |  |  |  |
| 3   | Show the interface and device information of the selected device.                                                                                                    |  |  |  |  |  |  |
| 4   | Current stream information, including total frames, frame rate, band width, display frame                                                                                                    |  |  |  |  |  |  |
|     | rate, error information, image Zoom in/out rate etc.                                                                                                    |  |  |  |  |  |  |
| 5   | Tool bar for play adjustment.                                                                                                    |  |  |  |  |  |  |
|     | • Play Clicks and chaose continuous, single frame or multi-frame acquisition                                                                                                    |  |  |  |  |  |  |
|     | • . Flay. Click and choose continuous, single frame of multi frame acquisition                                                                                                    |  |  |  |  |  |  |
|     | mode in the drop-down list accordingly.                                                                                                    |  |  |  |  |  |  |
|     | $\mathbf{L}$ remark                                                                                                    |  |  |  |  |  |  |
|     | the screen is paused.                                                                                                    |  |  |  |  |  |  |
|     |                                                                                                    |  |  |  |  |  |  |
|     | • Pause.                                                                                                    |  |  |  |  |  |  |
|     | • Exercise Exercise E |  |  |  |  |  |  |
|     | • ( Zoom in.                                                                                                    |  |  |  |  |  |  |
|     | • O: Zoom out.                                                                                                    |  |  |  |  |  |  |
|     | • (100%): 100% display.                                                                                                    |  |  |  |  |  |  |
|     | • Display fit the screen.                                                                                                    |  |  |  |  |  |  |
|     | 🛄 Remark                                                                                                    |  |  |  |  |  |  |
|     | Click this button to fit the screen when the image was zoomed in/out.                                                                                                    |  |  |  |  |  |  |
|     |                                                                                                    |  |  |  |  |  |  |
|     | • Flip the image horizontally                                                                                                    |  |  |  |  |  |  |
|     | • (In the image vertically                                                                                                    |  |  |  |  |  |  |
| 6   | image resolution                                                                                                    |  |  |  |  |  |  |
| 7   | coordinates value of mouse position.                                                                                                    |  |  |  |  |  |  |
| 8   | <ul> <li>grayscale value and RGB value of mouse position.</li> </ul>                                                                                                    |  |  |  |  |  |  |

| No. | Description                                                                            |
|-----|----------------------------------------------------------------------------------------|
| 9   | • 🗖 : Maximize                                                                         |
|     | • 🗗 : Restore down                                                                     |
|     | Imimize                                                                                |
|     | • Close                                                                                |
|     |                                                                                        |
| 10  | Expand all the information.                                                            |
|     | Collapse all the information.                                                          |
| 11  | Parameter visibility                                                                   |
|     | Click and select Beginner, Expert or Guru in the drop-down menu accordingly. Each role |
|     | has different visibility of parameters.                                                |
| 12  | Parameters for each role. Figure 3-4 showed the parameters for Guru role.              |
| 13  | Description area for parameters.                                                       |
|     | Click one parameter to see the detail explanation.                                     |

Table 3-2 Menu bar

| Menu    |                      | Description                                                               |
|---------|----------------------|---------------------------------------------------------------------------|
|         | Open files           | Use "open > open files" and choose a file to open.                        |
|         |                      | If there are too many files to search, you can choose the specific        |
|         |                      | data type by clicking the "files type" $\blacksquare$ on the right and do |
|         |                      | selection in the drop-down menu ( E.g.: .mvcfg).                          |
|         |                      | L Remark                                                                  |
|         |                      | Can operate only when the picture is pause or stopped.                    |
|         | Open recent files    | Click "File > Open the Recent Files" submenu includes 10 files            |
|         |                      | which have been recently used in MV Viewer. Click a file name             |
| File    |                      | and you can open it directly.                                             |
|         |                      | L Remark                                                                  |
|         |                      | Can operate only when the picture is pause or stopped.                    |
|         | Save                 | Save the modifications of the current file                                |
|         |                      | 🛄 Remark                                                                  |
|         |                      | Can operate only when the picture is pause or stopped.                    |
|         | Save as              | Save the current file into another location with another name,            |
|         |                      | you can use the order of "File > Save As".                                |
|         |                      | L Remark                                                                  |
|         |                      | Can operate only when the picture is pause or stopped.                    |
| Event   | Event notice         | includes device parameter refreshing, event message channel               |
| Licin   |                      | and streaming buffer, etc.                                                |
| Picture | Save picture         | Save the video stream data as picture file.                               |
| Tieture | Save current picture | Save the lastest frame of video stream as picture file.                   |
|         | Connection control   | Set the time for connect timeout and detection interval                   |
|         | Cache option         | Set the cache for video stream.                                           |
|         |                      |                                                                           |
|         |                      | Can operate only when the picture is pause or stopped.                    |
| Config  | Display frame rate   | Set whether to display the frame rate                                     |
|         | Display block data   | Set whether to display ChunkData                                          |
|         | Restore default      | Restore the configurations for the menu bar.                              |
|         | parameter            |                                                                           |

| Menu |                                              | Description                          |
|------|----------------------------------------------|--------------------------------------|
|      | Save GenICamXML Save the XML property files. |                                      |
|      | Language                                     | Select language, Chinese or English. |
| Holp | User manual                                  | Check the user manual.               |
| пер  | About software                               | Check the version information.       |

### 1. Application program fails to discover the device.

# Reason analysis:

- The camera fails to boot up normally.
- Network cable connection is abnormal.
- The camera and client are not in the same network segment.

# Solutions:

Reboot the camera, check if network connection is abnormal and indicator light is normal, which is to make the camera and client in the same LAN.

FAQ

# 2. Application program can discover the camera but connection failed.

# Reason analysis:

- The camera fails to boot up normally.
- The camera and client are not in the same network segment.
- Other client has connected to the camera.

## Solutions:

Reboot the camera, try to modify the IP to make the device and client in the same network segment; or close the other clients and connect to the local client.

## 3. In the application program, the preview interface is all black.

## Reason analysis:

- Lens iris is off.
- Camera runs abnormally.

## Solutions:

Open lens iris, power off and reboot the camera device.

## 4. It fails to enable external trigger.

## Reason analysis:

- External trigger connection is wrong.
- Trigger mode fails to select external trigger.

## Solutions:

Select correct trigger mode and make sure external connection is correct.

5. The image is reverse when the client software checks image.

## Reason analysis:

• The installation direction is wrong during device installation.

## Solutions:

You can correct the image via "condition > Image Format Control > Reverse X (horizontal flip) or Reverse Y (vertical flip)" in the client software.

# Thank you for purchasing our product, this card is your free warranty certificate

## Warranty explanation:

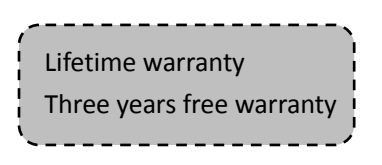

Warranty card is use for our series product

- 1. Please contact our warranty service group if there is any quality issue within the warranty period.
- 2. Please fill in the warranty card after purchasing and send back to us via mail or fax. We provide free reparation and replacement service within the warranty period only after we received the card.
- 3. We will use the information you provided when warranty service is requested. Please fill in the form below seriously.
- 4. In following situations, you should pay for the warranty
  - Man-made device fault
  - Device fault caused by inappropriate working environment
  - Product damaged by Force Majeure

| Product name:  | Purchase date:  |
|----------------|-----------------|
| Series number: | Customer name:  |
| Address:       | Contact person: |
| Telephone:     | postcode:       |
| Dealer/Agency: | Fax:            |
| Telephone:     | Contact person: |

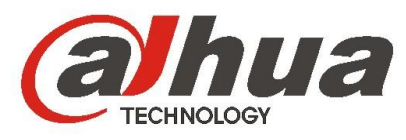

# DAHUA TECHNOLOGY CO., LTD.

No.1199 Bin'an Road, Binjiang District, Hangzhou, China. 310053 Tel: +86-571-87688883 Fax: +86-571-87688815 Email: <u>overseas@dahuatech.com</u>

www.dahuasecurity.com

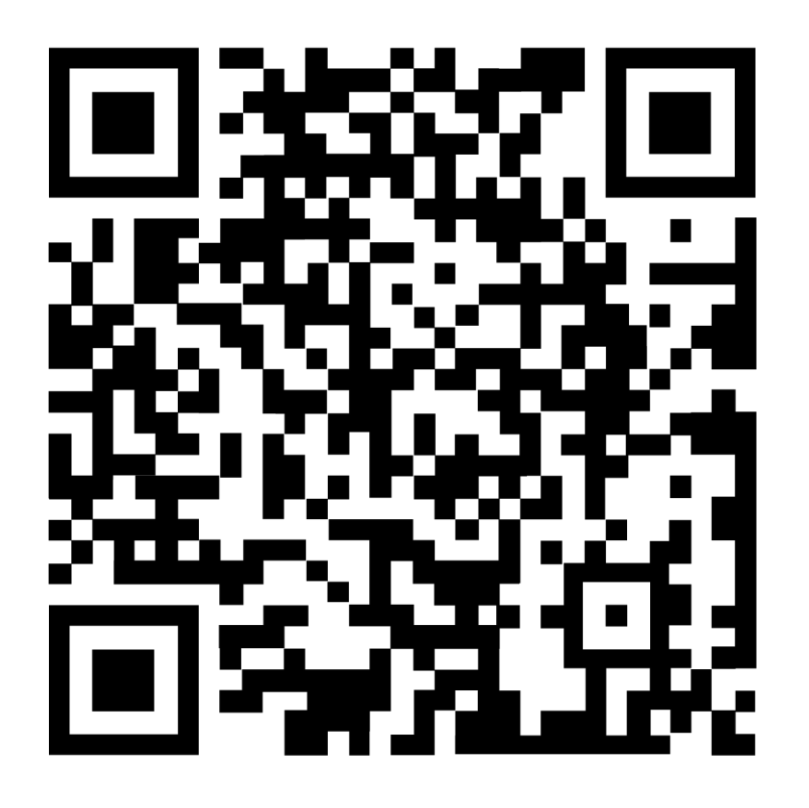